| Guide d'utilisation                                                                                                    |                    |  |  |  |
|----------------------------------------------------------------------------------------------------|--------------------|--|--|--|
| 1. Authentifiez-vous avec les identifiants envoyés par le gestionnaire de l'établ                                                                                                    | issement scolaire. |  |  |  |
| Authentification - Mozilla Firefox                                                                                                    |                    |  |  |  |
| <u>Fichier</u> Édition <u>Affichage</u> <u>H</u> istorique <u>M</u> arque-pages <u>O</u> utils <u>?</u>                                                                                                    | <                  |  |  |  |
| The second second seco | Google             |  |  |  |
| n Débuter avec Firefox 🔂 À la une 📋 file:///C:/wamp/www/                                                                                                    |                    |  |  |  |
| Règlement en ligne de la demi-pension du lycée/col                                                                                                    | lège               |  |  |  |
|                                                                                                    |                    |  |  |  |
| Veuillez vous identifier pour accéder au service                                                                                                    |                    |  |  |  |
| Identifiant : dura00001                                                                                                    |                    |  |  |  |
| Mot de passe : *****                                                                                                    |                    |  |  |  |
| Valider                                                                                                    |                    |  |  |  |
|                                                                                                    |                    |  |  |  |
| <u>Comment utiliser ce service ?</u>                                                                                                    |                    |  |  |  |
| Identifiant / Mot de passe oublié ?                                                                                                    |                    |  |  |  |
|                                                                                                    |                    |  |  |  |
| Réalisé par <u>alise</u> . Tous droits réservés © 2009.                                                                                                    |                    |  |  |  |
|                                                                                                    |                    |  |  |  |
|                                                                                                    |                    |  |  |  |
|                                                                                                    |                    |  |  |  |
|                                                                                                    |                    |  |  |  |
|                                                                                                    |                    |  |  |  |
|                                                                                                    |                    |  |  |  |
|                                                                                                    |                    |  |  |  |
|                                                                                                    |                    |  |  |  |
| Terminé                                                                                                    |                    |  |  |  |
|                                                                                                    |                    |  |  |  |

2. En cas d'erreur, recommencer la saisie, ou utiliser le formulaire d'oubli de mot de passe.

| Authentification - Mozilla Firefox                                |            |   |
|-------------------------------------------------------------------|------------|---|
| <u>Fichier</u> Édition Affichage Historique Marque-pages Outils ? |            | 0 |
| 👍 🕶 🛶 👻 📀 🏠 🕒 http://localhost/aliErreurAuthentification.html     | ▼ ► Google | Q |
| 🐢 Débuter avec Firefox 🔂 À la une 📋 file:///C:/wamp/www/          |            |   |
| Règlement en ligne de la demi-pension                             |            |   |
|                                                                   |            |   |
|                                                                   |            |   |
| Erreur d'authentification !                                       |            |   |
| Identifiant ou mot de passe incorrect                             |            |   |
|                                                                   |            |   |
| Recommencer                                                       |            |   |
| Identifiant ou mot de passe oublié ?                              |            |   |
|                                                                   |            |   |
|                                                                   |            |   |
|                                                                   |            |   |
|                                                                   |            |   |
|                                                                   |            |   |
|                                                                   |            |   |
|                                                                   |            |   |
|                                                                   |            |   |
|                                                                   |            |   |
|                                                                   |            |   |
| Terminé                                                           |            |   |
| r cinine                                                          |            |   |

3. Ci-dessous le menu principal de l'application. Vos coordonnées sont affichées en haut à gauche, il est possible de les actualiser en cliquant sur « MODIFIER MES COORDONNEES ». Cliquer sur « CREDITER UN COMPTE » pour réaliser un paiement. L'historique des paiements et des connexions est accessible via « CONSULTER MON HISTORIQUE »

| Authentification - Mozilla Firefox                                                                      | 11 m                      |   |
|----------------------------------------------------------------------------------------------------|---------------------------|---|
| <u>Fichier Édition</u> <u>Affichage</u> <u>H</u> istorique <u>M</u> arque-pages <u>O</u> utils <u>?</u> |                           | 0 |
| 🛛 💠 🕶 😪 📀 🏠 🕒 http://localhost/aliIndexClient.php                                                       | ? 🔹 🕨 🕞 🗸 Google          | Q |
| 🐢 Débuter avec Firefox 🔂 À la une 📋 file:///C:/wamp/www/                                                |                           |   |
| Règlement en ligne de la demi                                                                           | -pension du lycée/collège |   |
| Connecté sous :                                                                                         | (b) Se déconnecter        |   |
| Jean Durand<br>2 av. Madeleine Bonnaud<br>Parc d'activités<br>13770 Venelles                            |                           |   |
| Quelle opération souhaitez-vous réalis                                                                  | ser ?                     | 1 |
| Créditer un compte                                                                                      |                           |   |
| Consulter mon historique                                                                                |                           |   |
| Modifier mes coordonnées                                                                                |                           |   |
| Aide                                                                                                    |                           |   |
| Réalisé par <u>alise</u> . Tous droits réservés © 2009.                                                 |                           |   |
|                                                                                                    |                           |   |
|                                                                                                    |                           |   |
|                                                                                                    |                           |   |
|                                                                                                    |                           |   |
| Terminé                                                                                                 |                           | đ |

4. Le formulaire de saisie suivant vous permet de choisir le type de règlement, c'est-àdire une recharge de compte (paiement d'avance) ou un règlement de créance (forfait de demi-pension)

Sélectionner dans le menu déroulant le compte concerné par le paiement ; saisir le montant de la transaction ; vérifier votre adresse de courriel ; et renseigner, si besoin, une zone de commentaires à l'attention du gestionnaire.

| Encaissement - Mozilla Firefox                                                                          |                  |            |
|----------------------------------------------------------------------------------------------------|------------------|------------|
| <u>Fichier</u> Édition <u>Affichage</u> <u>H</u> istorique <u>M</u> arque-pages <u>O</u> utils <u>?</u> |                  | $\diamond$ |
| 🔄 🕶 👻 🕑 🏠 🗋 http://localhost/aliEncaissement.php                                                        | ▼ ▶ G• Google    | Q          |
| n Débuter avec Firefox 🔯 À la une 📋 file:///C:/wamp/www/                                                |                  |            |
| Règlement en ligne de la demi-pension du lycée                                                          | /collège         | Â          |
| Connecté sous : <u>()</u> Se déconnecter                                                                |                  |            |
| <mark>Jean Durand</mark><br>2 av. Madeleine Bonnaud<br>Parc d'activités<br>13770 Venelles               |                  |            |
| Créditer un compte                                                                                      |                  |            |
| Type de règlement :<br>© Effectuer un paiement d'avance<br>Régler une créance                           |                  |            |
| Nom de l'élève : Julia Durand 💌<br>Charlie Durand                                                       |                  | E          |
| Montant de la transaction :<br>Courriel : i.rouger@alise.net                                            |                  |            |
| Veuillez trouver mon paiement en ré<br>n°150509.                                                        | férence à l'avis |            |
| Commentaires : Bonne réception !                                                                        |                  |            |
| Valider Effacer                                                                                         |                  |            |
| Retour à l'accueil                                                                                      |                  |            |
| Aide                                                                                                    |                  | -          |
| Terminé                                                                                                 |                  |            |

5. Après avoir validé ce formulaire, le récapitulatif du paiement s'affiche (voir ci-dessous). Vous pouvez revenir sur les données saisies en cliquant sur « Modifier les informations ». Imprimer ce récapitulatif, puis cliquer sur le moyen de paiement de votre choix pour valider la transaction..

| 🙂 Recapitulatif d              | u paiement - Mozilla Firefox                                                                                                    | the second second second second second second second second second second second second second second second se |                               |            |
|--------------------------------|----------------------------------------------------------------------------------------------------|----------------------------------------------------------------------------------------------------|-------------------------------|------------|
| <u>Fichier</u> Éditio <u>n</u> | <u>A</u> ffichage <u>H</u> istorique <u>M</u> arque-pages <u>O</u> util                                                                                                    | ls <u>?</u>                                                                                                    |                               | $\bigcirc$ |
| 🥠 • 🧼 • (                      | C 💿 🏠 🗋 http://localhost/aliRecapEnd                                                                                                    | caissement.php                                                                                                  | 🔹 🕨 💽 🕻 Google                | Q          |
| Débuter avec                   | Firefox 🔂 À la une 📋 file:///C:/wamp/www/                                                                                                    |                                                                                                    |                               |            |
|                                | Règlement en ligne de la                                                                                                    | demi-pension du lycée/collè                                                                                     | ge                            |            |
|                                | Onnecté sous :                                                                                                    | (U) <u>Se déconnecter</u>                                                                                       |                               |            |
|                                | <b>Jean Durand</b><br>2 av. Madeleine Bonnaud<br>Parc d'activités<br>13770 Venelles                                                                                                    |                                                                                                    |                               |            |
|                                | Récapitulatif du paiement                                                                                                    |                                                                                                    |                               |            |
|                                | Référence transaction : ali2009<br>Type de règlement : Régler<br>Nom de l'élève : Durand<br>Prénom de l'élève : Julia<br>Montant de la transaction : 158.50<br>Courriel : j.rouge<br>Commentaires : Veuille:<br>Paiement sécurisé par CB : | 20528102502<br>une créance<br>d<br>er@alise.net<br>z trouver mon paiement en référence à l'avis                 | s nº150509. Bonne réception ! |            |
|                                | Imprimer le récapitulatif                                                                                                    |                                                                                                    |                               |            |
|                                | Modifier les informations                                                                                                    |                                                                                                    |                               |            |
|                                | Réalisé par <u>alise</u> . Tous droits réservés © 20                                                                                                    |                                                                                                    |                               |            |
| Tomin                          |                                                                                                    |                                                                                                    |                               |            |
| Terminé                        |                                                                                                    |                                                                                                    |                               | i.         |

6. Vous êtes ensuite redirigés vers le serveur sécurisé de l'organisme bancaire « SP Plus » afin d'y saisir votre numéro de carte bancaire, la date d'expiration, et les 3 derniers chiffres au dos de votre carte. Le paiement est validé après authentification de votre carte, et un courriel de confirmation vous est envoyé, ainsi qu'au gestionnaire de l'établissement scolaire.

| 🕲 SP Plus, le service de confiance de la Caisse d                                                                                                    | d'Epargne - Mozilla Firefox                                                                                                    |                |
|----------------------------------------------------------------------------------------------------|----------------------------------------------------------------------------------------------------|----------------|
| <u>Fichier Édition Affichage H</u> istorique <u>M</u>                                                                                                    | larque-pages <u>O</u> utils <u>?</u>                                                                                                    | ं              |
| <ul> <li>- </li> <li>- </li> <li></li></ul> | <mark>/www.spplus.net/paiement/init.do?siret=000000000000001-0018 🚔 ▼</mark> 🕨 💽 Coogle                                                                                                    | Q              |
| 🌮 Débuter avec Firefox 🔂 À la une 📋 file://                                                                                                    | //C:/wamp/www/                                                                                                    |                |
| GROUPE<br>CAISSE D'EPARGNE<br>Troisième réseau bancaire en<br>France, garantit la confidentialité et<br>la sécurité de vos données.                                                                                                    | Vous êtes en connexion directe et sécurisée<br>avec notre service e-paiement.                                                                                                    |                |
| Votre paiement :                                                                                                    | Paiement sécurisé par carte Visa ou Mastercard :                                                                                                    |                |
| Ma boutique 1 (common)<br>. Référence : ali20090528094310<br>. Montant : 158.50 Euro<br>. Date : 28/05/2009<br><b>Vos modalités :</b><br>. Carte Visa ou Mastercard<br>. Numéro de carte crypté en SSL<br>. Paiement comptant<br>158.50 Euro le 28/05/2009                                                                                                    | Saisissez votre numéro de carte 49701234541110123<br>Sa date d'expiration 01 v 2009 v<br>Retournez votre carte et saisisses<br>Is3 derniers chiffres de l'espace<br>signature 123 t d'info?<br>Saisissez votre e-mail pour<br>recevoir un reçu (facultatif) j.rouger@alise.net<br>(Il est aussi possible d'imprimer un reçu en fin de transaction)<br>(Il est aussi possible d'imprimer un reçu en fin de transaction) |                |
| Les informations ci-dessus sont celles<br>communiquées par votre commerçant.<br>CONSERVEZ-LES PRÉCIEUSEMENT<br>votre première visite                                                                                                    | Attention, l'usage frauduleux du n° de carte bancaire d'une autre<br>personne sans son consentement constitue juridiquement un délit<br>d'escroquerie réprimé par l'article 313.1 du code pénal par une peine de<br>5 ans d'emprisonnement et 382 000 euros d'amende.                                                                                                    |                |
| Terminé                                                                                                    | ww                                                                                                    | w.spplus.net 🔗 |

7. Il est possible de consulter l'historique des paiements à partir du menu général de votre espace personnel.

| Authentification - Mozilla Firefox |                     |                                                                         |                                     |                    |               |   |
|------------------------------------|---------------------|-------------------------------------------------------------------------|-------------------------------------|--------------------|---------------|---|
| <u>Fichier</u> Édit                | io <u>n A</u> ffich | age <u>H</u> istorique <u>M</u>                                         | arque-pages <u>O</u> utils <u>?</u> |                    |               | ं |
| 🦛 • 🧼                              | - 🕑 📀               | http://k                                                                | ocalhost/aliConsultHisto.php        |                    | ▼ ► Google    | Q |
| Débuter av                         | vec Firefox 📒       | 🔉 À la une 📋 file://                                                    | /C:/wamp/www/                       |                    |               |   |
|                                    | Règi                | ement en lig                                                            | jne de la demi-                     | pension du lycé    | e / collège   |   |
|                                    | 0                   | Connecté sous :                                                         |                                     | (b) Se déconnecter | :             |   |
|                                    |                     | Jean Durand<br>2 av. Madeleine Bo<br>Parc d'activités<br>13770 Venelles | nnaud                               |                    |               |   |
|                                    | Cons                | sulter mon histo                                                        | orique                              |                    |               |   |
|                                    | €                   | Encaissements p                                                         | ar Internet                         |                    |               |   |
|                                    |                     | Date                                                                    | Compte                              | Montant            | Etat          |   |
|                                    |                     | 2009-05-27                                                              | Charlie Durand                      | 15.5 € En attent   | e de palement |   |
|                                    |                     | 2009-05-27                                                              | Charlie Durand                      | 15 € En attent     | e de palement |   |
|                                    |                     | 2009-05-27                                                              | Charlie Durand                      | 18 € En attent     | e de paiement |   |
|                                    |                     | 2009-05-28                                                              | Julia Durand                        | 158.5 € Paiement   | validé        |   |
|                                    |                     |                                                                         |                                     |                    |               |   |
|                                    |                     | <u>Historique de cor</u>                                                | nexion                              |                    |               |   |
|                                    | Đ                   | <u>Retour à l'accueil</u>                                               |                                     |                    |               |   |
|                                    | 1                   | Aide                                                                    |                                     |                    |               |   |
|                                    | Réalisé p           | oar <u>alise</u> . Tous droit                                           | s réservés © 2009.                  |                    |               |   |
|                                    |                     |                                                                         |                                     |                    |               |   |
| Terminé                            |                     |                                                                         |                                     |                    |               |   |

## **Questions fréquentes**

• Quel est l'intérêt du paiement par Internet ?

Vous utilisez un moyen moderne et sûr de paiement, et vous bénéficiez d'un meilleur suivi des transactions financières.

Vous êtes également assurés que l'élève ne perdra pas en route le chèque de la demi-pension du trimestre.

• Comment s'abonner au service ?

Le responsable légal de chaque compte reçoit par courrier, ou par email, un avis lui indiquant l'adresse internet du site, son identifiant unique et le mot de passe par défaut pour accéder à son espace personnel. Aucun abonnement n'est nécessaire, il pourra créditer son propre compte s'il est commensal, ou le compte des élèves dont il est le responsable principal.

La seule condition est d'avoir une Carte Bancaire en cours de validité.

L'organisme SP-Plus accepte la Carte Bleue, la Carte Visa et la carte Eurocard Mastercard.

Oui, les informations concernant le paiement sont cryptées et sécurisées selon le protocole SSL 128bits.

Les données relatives à la carte bancaire ne sont, à aucun moment, visibles par l'établissement, conformément à la réglementation.

## • Que faire en cas d'oubli des identifiants d'accès ?

Un formulaire de contact permet de retourner automatiquement l'identifiant et le mot de passe à l'adresse email du responsable.

## Retour à l'authentification